## **FICHE PRATIQUE**

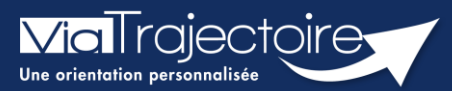

#### Compléter le volet autonomie

Grand-âge

Lors de la création d'un dossier Grand-Âge, il est nécessaire de compléter le volet autonomie avant d'envoyer la demande à un EHPAD et/ou une USLD.

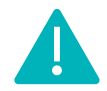

Cette fonctionnalité est accessible aux utilisateurs ayant les habilitations pour créer un dossier Grand-Âge et valider le volet autonomie.

Cette fiche pratique vous indique comment compléter le volet autonomie.

# 1 Accéder au dossier Grand-Âge

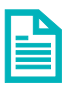

Se référer à la fiche pratique « Se connecter à ViaTrajectoire ». (FP\_VT\_TM11)

## 2 Compléter le volet autonomie

1. Cliquez sur VOLET AUTONOMIE dans le Contenu du dossier

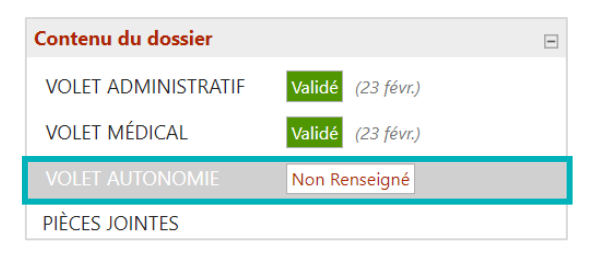

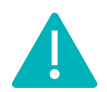

Si le dossier patient est créé sur la base d'un dossier sanitaire existant, ViaTrajectoire vous proposera d'importer les données d'autonomie qui figurent dans son dossier afin de pré-remplir le volet autonomie.

- 2. Après avoir complété la grille AGGIR, cliquez sur le bouton
- 3. Complétez la partie Appareillages

| Appareillages                     |                     |
|-----------------------------------|---------------------|
|                                   | Tout cocher à 'Non' |
| Fauteuil roulant                  | ○ Oui ○ Non         |
| Lit médicalisé                    | ○ Oui ○ Non         |
| Matelas anti-escarres             | ○ Oui ○ Non         |
| Déambulateur / Canne              | ○ Oui ○ Non         |
| Orthèse                           | ○ Oui ○ Non         |
| Prothèse (dont prothèse dentaire) | ○ Oui ○ Non         |
| Pacemaker                         | ○ Oui ○ Non         |
| Autres (préciser)                 |                     |
|                                   |                     |

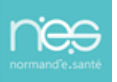

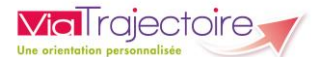

## 3 Sauvegarder et valider le volet autonomie

- 1. Cliquez sur le bouton 🔚 Sauvegarder si le volet autonomie n'est pas prêt à être envoyé
- 2. Une fois le volet complété et prêt à être envoyé, cliquez sur le bouton 🛛 🗸 🗸 Valider

#### 4 Modifier le volet autonomie

- 1. Cliquez sur VOLET AUTONOMIE dans le Contenu du dossier
- 2. Cliquez sur le bouton
- 3. Une fois les modifications effectuées, cliquez sur le bouton 🗸 Valider

#### 5 Visibilité de la validation du volet autonomie

Lorsque le volet autonomie est validé, l'information est indiquée

- Dans le contenu du dossier : VOLET AUTONOMIE Validé (23 févr.)
- Directement sur le tableau de bord « Mes dossiers », dans la colonne « Remplissage »

adm. méd. aut.

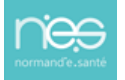